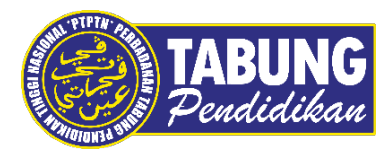

## Panduan Pengguna

Permohonan Debit Terus Melalui Aplikasi Mudah Alih myPTPTN

VERSI 1.0

Disediakan oleh:

Bahagian Pembangunan Aplikasi dan Sokongan Jabatan Teknologi Maklumat Perbadanan Tabung Pendidikan Tinggi Nasional

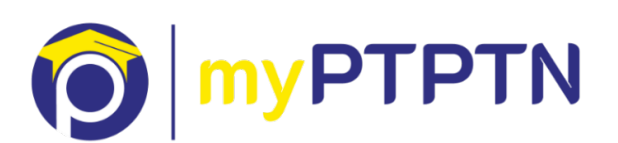

Permohonan Debit Terus Melalui Aplikasi Mudah Alih myPTPTN

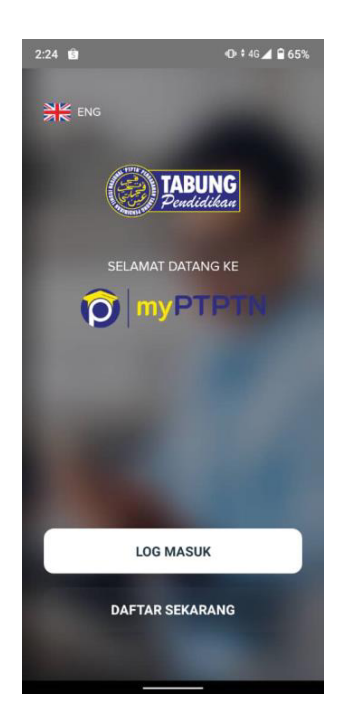

Langkah 1: Klik "Log Masuk". Bagi yang masih belum mempunyai akaun myPTPTN klik "Daftar Sekarang" untuk pendaftaran.

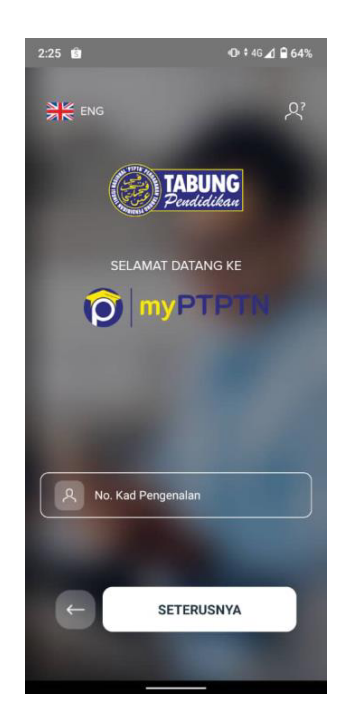

Langkah 2: Masukkan No. Kad Pengenalan yang telah didaftarkan dan klik seterusnya

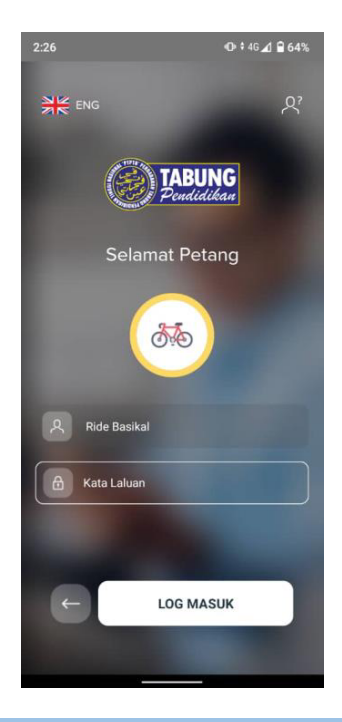

Langkah 3: Pastikan ikon & frasa keselamatan adalah sama seperti yang didaftarkan. Masukkan kata laluan.

| 2:27                                                           | ጭ * 46⊿1 🖬 63%              |  |  |  |
|----------------------------------------------------------------|-----------------------------|--|--|--|
|                                                                |                             |  |  |  |
| Kini anda boleh berurusan<br>dengan lebih mudah dan<br>selamat |                             |  |  |  |
| Surat<br>Penyelesaian<br>Hutang                                | Pengesahan Baki<br>Pinjaman |  |  |  |
| ə                                                              |                             |  |  |  |
| Permohonan<br>Debit Terus                                      | Permohonan Auto<br>Debit    |  |  |  |
| ×                                                              |                             |  |  |  |
| Permohonan<br>Potongan Gaji                                    |                             |  |  |  |
|                                                                |                             |  |  |  |

Langkah 4: Pilih Perkhidmatan kemudian klik "Permohonan Debit Terus"

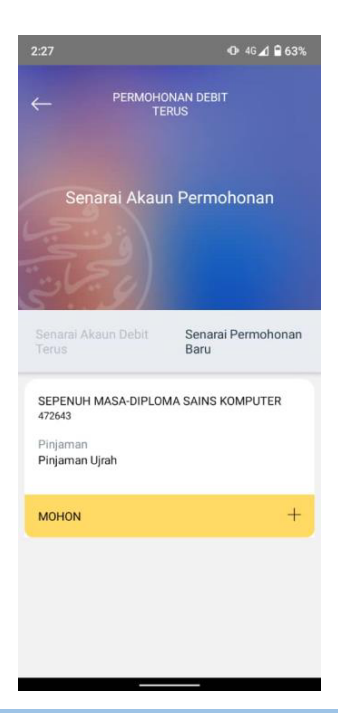

Langkah 5: Klik "Mohon" untuk teruskan permohonan.

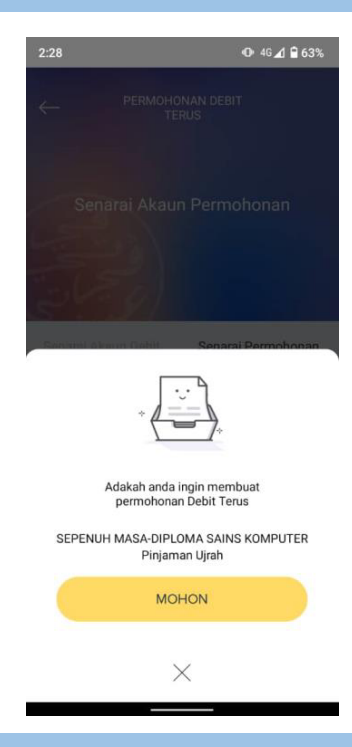

Langkah 6: Pastikan maklumat permohonan adalah betul. Klik "Mohon" untuk teruskan permohonan.

## Permohonan Debit Terus Melalui Aplikasi Mudah Alih myPTPTN

| 2:28                     | OP 46⊿ 🔒 63%           | 2:28                                     | 3 •0• 46⊿1 🔒 63%                          |
|--------------------------|------------------------|------------------------------------------|-------------------------------------------|
|                          | IOHONAN DEBIT<br>TERUS | ~                                        | PERMOHONAN DEBIT<br>TERUS                 |
| Kemas                    | kini Maklumat          |                                          | Kemaskini Maklumat                        |
| وفيحيا                   | 1 2                    | 1. 1. 1. 1. 1. 1. 1. 1. 1. 1. 1. 1. 1. 1 |                                           |
| MAKLUMAT BUTIR           | AN DIRI                | MA                                       | AKLUMAT E-MEL & TELEFON                   |
| No. Akaun Pinjamar       | n                      | * M                                      | Medan Wajib Diisi                         |
|                          |                        | E-m                                      | mel *                                     |
| Nama Kursus              |                        |                                          |                                           |
| SEPENUH MASA<br>KOMPUTER | DIPLOMA SAINS          | No.                                      | b. Telefon *                              |
| Ansuran Bulanan (R       | M)                     |                                          |                                           |
| -                        |                        | AM.<br>Am                                | /AUN POTONGAN PINJAMAN<br>naun Potongan * |
| Nama Peminjam            |                        |                                          |                                           |
|                          |                        | 1                                        |                                           |

Langkah 7: Pengguna perlu memasukkan e-mel & no telefon.

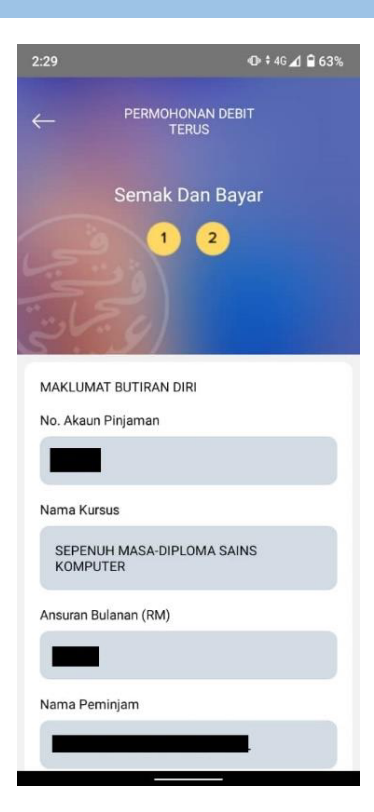

Langkah 8: Pengguna perlu memasukkan amaun ansuran bulanan untuk meneruskan permohonan debit terus.

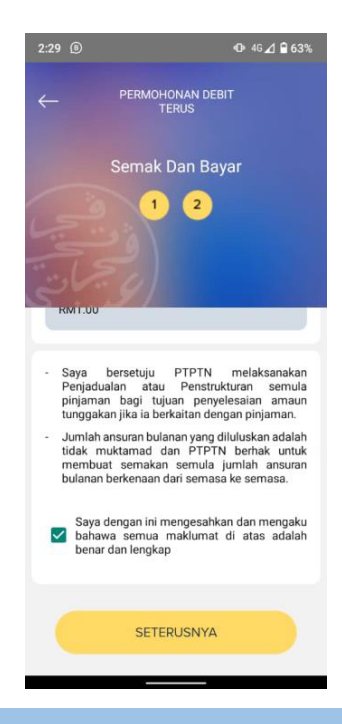

Langkah 9: Klik pada tick box bagi perakuan pengesahan pemohon.

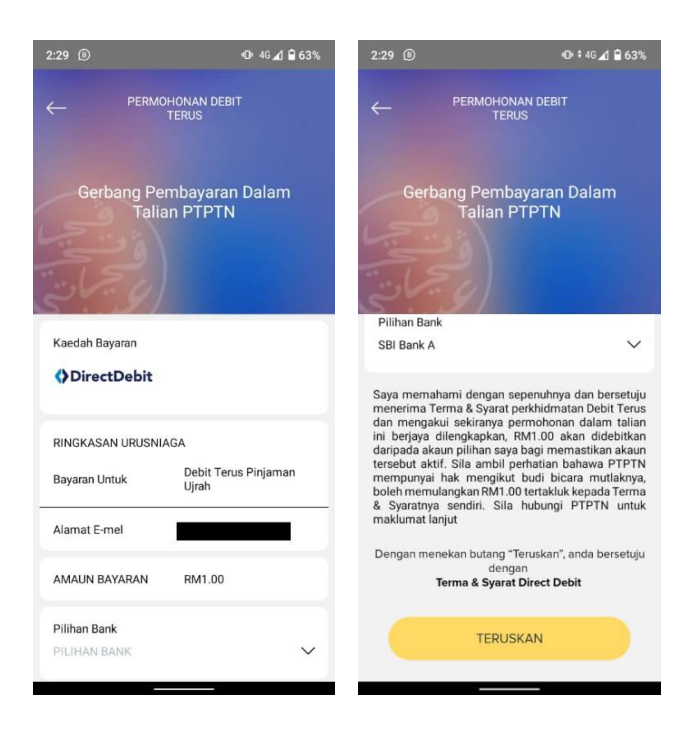

Langkah 10: Pengguna perlu memilih pilihan bank untuk meneruskan permohonan.

| 2:30 🖲 💼                  | ጭ ‡ 46 ∡1 🗎 63%            | 2:30 🖲 🖻                                                                                                    | ⊕•46⊿ 🔒 63%                                                 |
|---------------------------|----------------------------|----------------------------------------------------------------------------------------------------|-------------------------------------------------------------|
| PERMO                     | HONAN DEBIT<br>TERUS       | TABUNG<br>Loudidate                                                                                                    | )                                                           |
|                           |                            | PERBADANAN TABUNG PENDIDIKAN TINGGI NASU<br>Tricki Tanuk, Mixeer TTTT, Bitel, Hangari Mentari I, Ne 12,<br>Jaker Yay Kimit Tang, SOHB Kalak Langari<br>Cartine: 62/193.3000 hintik Reark wave jetin johon ya<br>RESIT RASM | ONAL                                                        |
| Maklumat Transaksi        |                            | TRANSAKSI BERJAYA                                                                                                    | 19/01/2023, 02:29:46 PM                                     |
|                           |                            | OTTERIMA DARIPADA TANU<br>NO RI<br>MOD<br>J. JUML                                                                                                    | A PRASANGKA"<br>ESIT Y2023000000040<br>: FPX<br>AM : RM1.00 |
| Transaksi Bayaran         | BERJAYA                    | Ujrah<br>SEPENUH MASA-DIPLOMA SAINS KOMPUTER                                                                                                    | AMAIN /DAN                                                  |
| No. Rujukan<br>Pembayaran | Y2023000000040             | PINJAMAN<br>1129 DEBIT TERUS PINJAMAN UJRAH                                                                                                    | AMAUN (RM                                                   |
| No. Akaun Pinjaman        | 472643                     | AMAUN (RM)                                                                                                    | 1.00                                                        |
| Jumlah Bayaran            | RM1.00                     | RINGGIT MALAYSIA: SATU SAHAJA                                                                                                    | 0.000                                                       |
| Bank                      | SBI Bank A                 | Beparan disertes 12000. VOXLAN2KA seguela hakihak P1910 dalam se<br>Oro-Advar                                                                                                    | gala tindakan un teng undang yang talah atau akan           |
| FPX TXN ID                | 2301191429460659           | <ul> <li>- a constant constructions can construct a second dispersion (second second dispersion).</li> </ul>                                                                                                    |                                                             |
| Tarikh Bayaran            | 19-Jan-2023 02:30:23<br>PM |                                                                                                    |                                                             |
| S                         | ELESAI                     |                                                                                                    |                                                             |
|                           |                            | SELESAL                                                                                                    |                                                             |

Langkah 11: Pengguna boleh memilih untuk cetak resit atau selesai.

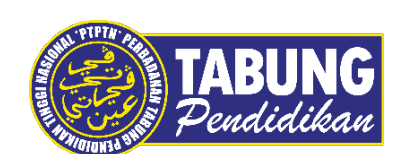

## Peluang Kejayaan Anda

www.ptptn.gov.my